# Edward Jones®

# E-signature user guide

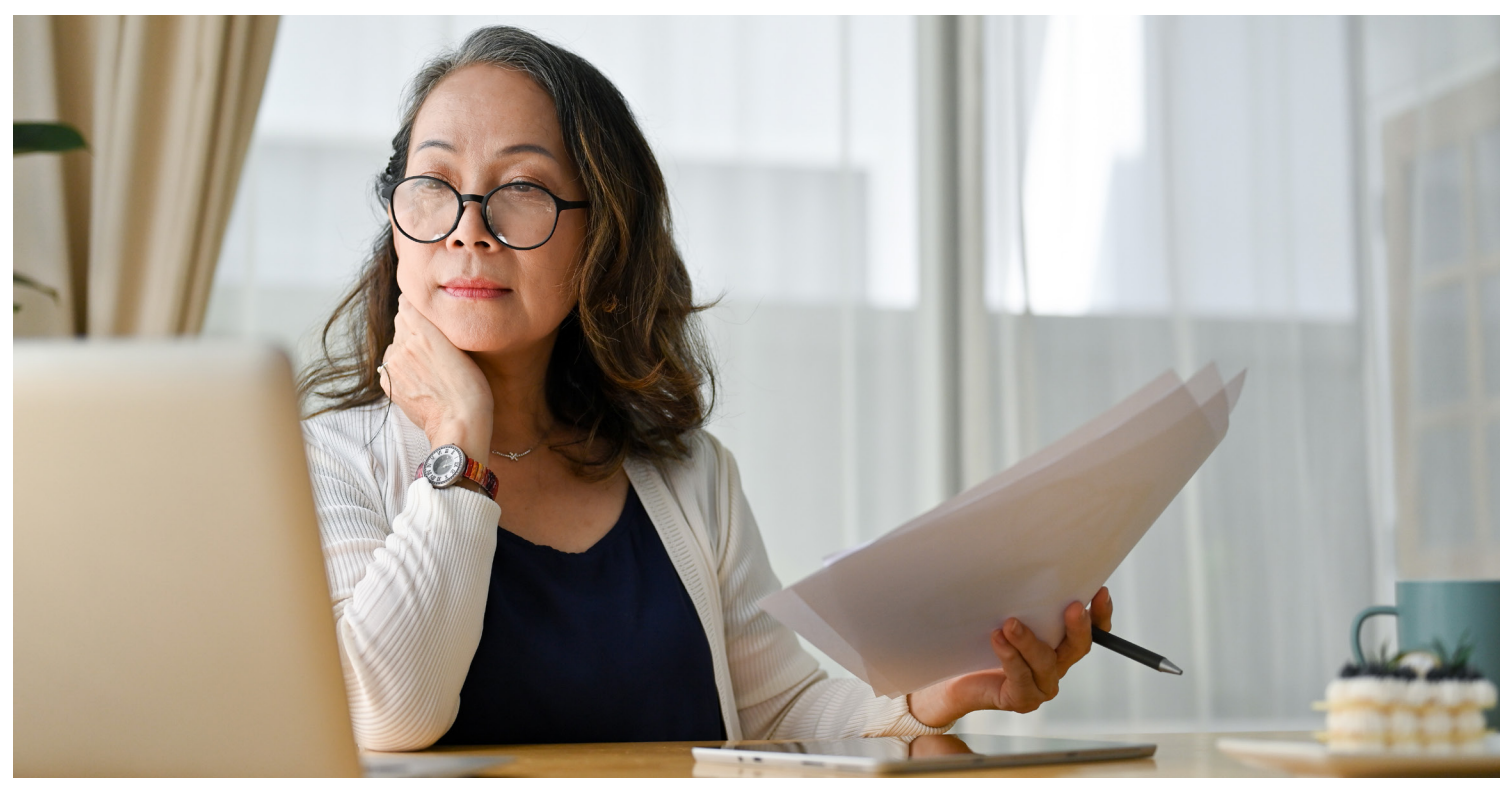

How to electronically sign documents if you don't have Online Access.

#### Step 1: You'll receive an email letting you know you have documens to sign.

Select the "View Documents" link in the email.

|                            | Edward <b>Jones</b>                                                                                                    |
|----------------------------|----------------------------------------------------------------------------------------------------|
|                            | You have new documents to sign                                                                                                    |
|                            | Amy,                                                                                                    |
|                            | Your financial advisor is requesting your electronic signature on one or<br>more documents. By following the steps below, you agree to access<br>and receive these documents electronically, and your consent is in<br>effect until you sign them. If you'd like paper copies, you can request<br>them from your financial advisor at no cost. To electronically sign your<br>documents, simply follow these steps:<br>1. Access your documents. Click the <b>"View Documents"</b> link below.<br>2. Click the <b>"Sign"</b> button next to the document.<br>3. Verify your identity, if prompted.<br>4. Review and consent to the e-signature Disclosure and Consent.<br>5. View and sign your document. Review the document in its entirety and<br>apply your elements. |
| Click "View<br>Documents." | 6. Click the <b>"Finish"</b> button to complete your e-signature of the document.           View Documents           By using electronic signature, you acknowledge that certain risks exist with                                                                                                    |
|                            | electronic delivery of documents, including but not limited to unauthorized<br>access, systems outages and disruptions in telecommunications services. The<br>safeguarding of your email address is your sole responsibility, and failure to do<br>so may result in others viewing your private information.                                                                                                    |

Step 2: You'll be taken to a web page where you'll see the document(s) that are ready for you to sign.

#### Select the "Sign" button.

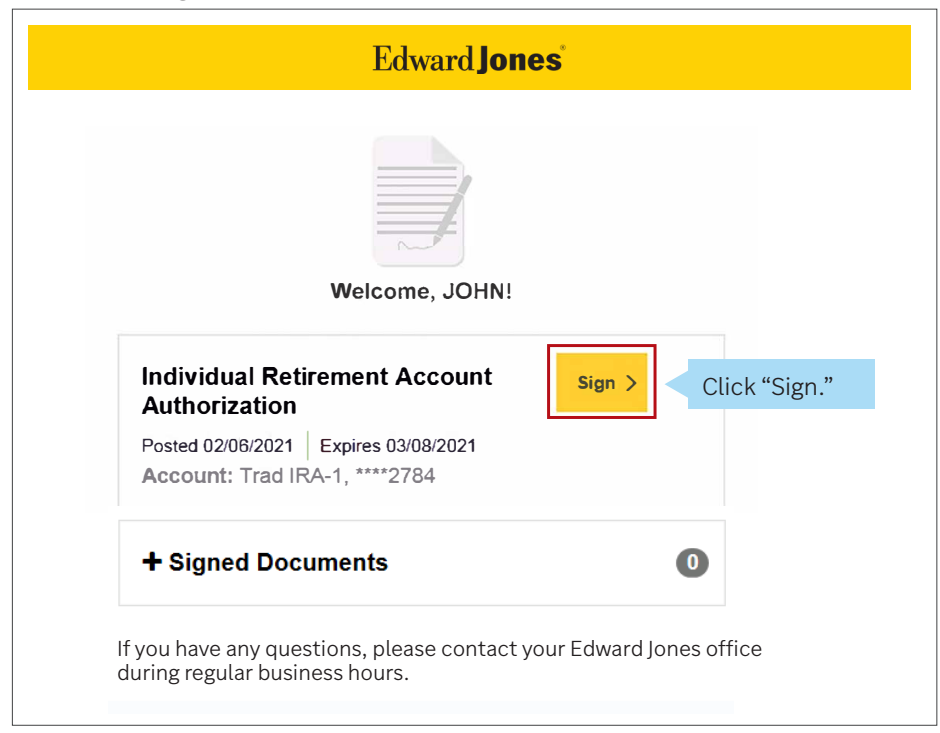

Step 3: Read and accept the Edward Jones E-signature terms and conditions.

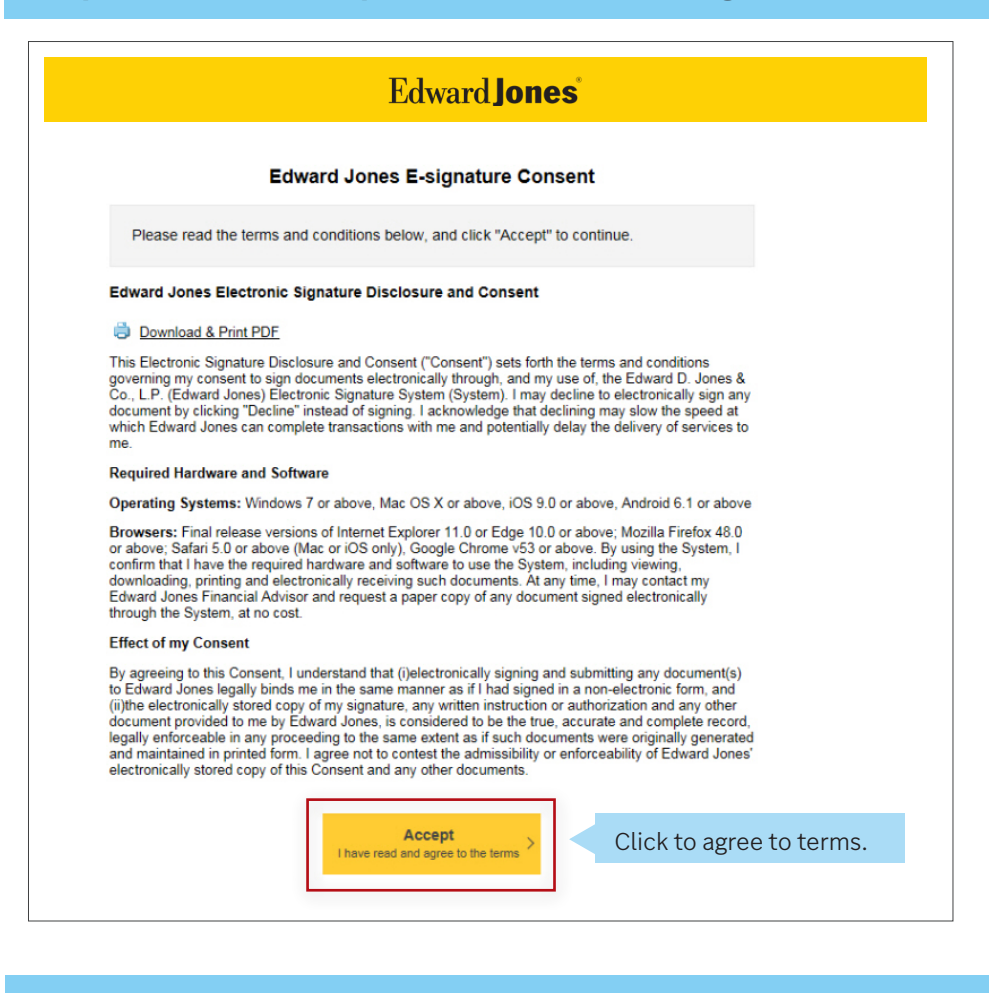

#### Step 4: Confirm your identity.

Before you can access your document, you'll be required to confirm your identity using either (a) text or (b) identification guestions.

a. Text

If you selected to receive a text code, you'll first be asked to enter your ZIP code, if applicable.

| Edward <b>Jones</b> *                                                                     |               |              |
|-------------------------------------------------------------------------------------------|---------------|--------------|
| Enter Your Postal Code                                                                    |               |              |
| Edward Jones has requested you enter the postal code from the address on<br>your account. |               |              |
| Postal Code:                                                                              | Enter 5-digit | postal code. |
| Next > Click "Next."                                                                      |               |              |

If you haven't already signed up for text messaging with Edward Jones, you'll need to accept the text messaging terms and conditions in order to receive texts.

| Edward <b>Jones</b>                                                                                                    |                                     |
|----------------------------------------------------------------------------------------------------|-------------------------------------|
| Edward Jones Texting Terms and Conditions                                                                                                    |                                     |
| Texting is one of the ways you can authenticate your identify in order to electronically sign documents                                                                                                    | s                                   |
| Agreeing to texting allows you to:                                                                                                    |                                     |
| Text with your Edward Jones office                                                                                                    | We'll ask you to read the terms and |
| Use text authentication when logging in                                                                                                    | conditions and agree.               |
| Sign up for text alerts                                                                                                    |                                     |
| Receive marketing text messages, which may be sent using an automatic telephone dialing sy                                                                                                    | vstem                               |
| Your responsibility to ensure     Your responsibility to ensure     Your responsibility to ensure     You agree that Texting is for Convenience Only     You agree that Texting is provided solely for your convenience and is not to be remed upon receiving is     not guaranteed to be accurate. You agree to review the information available on Online Access or     contact your financial advisor before basing any decision on a text. Texting is as of a certain point in     time, and at any time prior to or after you receive a text message, circumstances may have changed     and the text may no longer be accurate. You agree not to use Texting to provide instructions to Edward     Jones and acknowledge that Edward Jones has no obligation to act on instructions you provide via     Texting.     Consent to these Terms is not a condition of purchasing any goods or services. | ns and                              |
| Accept<br>I have read and agree to the terms > Click to agree                                                                                                    | to terms.                           |

Once you've accepted the texting terms and conditions, or if you've previously accepted the terms, you'll receive a code to confirm your identity.

|                                | Edward <b>Jones</b>                                                                                                    |
|--------------------------------|----------------------------------------------------------------------------------------------------|
|                                | First step Text Authentication In order to view this document, we will send you a verification code which you will enter on the next screen. Authenticating Signer Name: Catine Smith Phone Number:                                                                   |
|                                | Second step                                                                                                    |
| Enter the authentication code. | Text Authentication         A verification code has been sent to your mobile phone.         If you have the verification code, enternthese.         Complete Verification         If you do not receive a text message, effect your houser's back battern, verify the |
|                                |                                                                                                    |

#### **b. Identification questions**

If you choose to answer identification questions, you'll see the following screen. Answer the questions,

then click "Next" to continue.

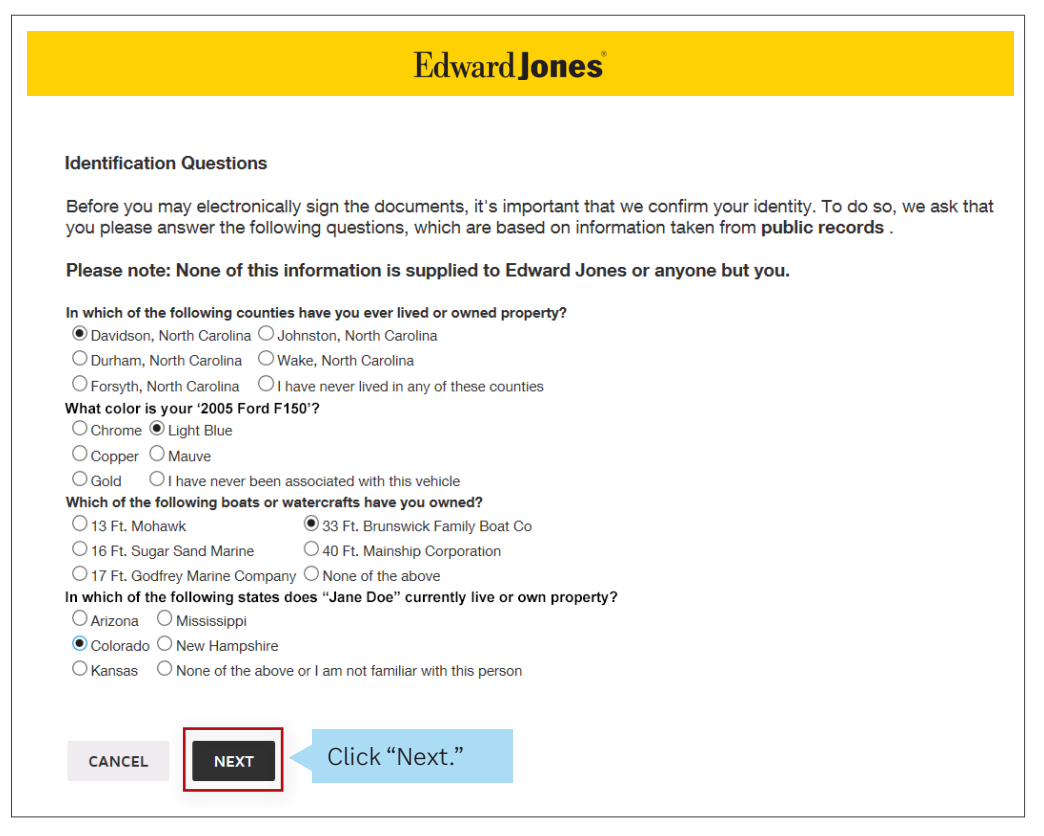

Note: Edward Jones does not generate these questions, nor do we see or retain the selected answers.

### Step 5: Select "View" to open your documents.

|                            | Edwar                                                                                     | d <b>Jones</b>                       |                                                     |
|----------------------------|-------------------------------------------------------------------------------------------|--------------------------------------|-----------------------------------------------------|
| You must read<br>document. | d all pages. To navigate, use the scroll bar on the right sic ${f Q} \mid {f Q} \mid$     | ie to scroll up and down through the | OTHER ACTIONS -                                     |
| NEXT                       | Account Opening Documents<br>View these documents to complete signing.                    | v                                    | If applicable, click "View" to s account documents. |
|                            | DocuSign Envelope ID: 741AE41C-34C4-4FA5-B41C-A2C796FC30<br>Authorization for Disbursment | E Edward JC                          | DNES                                                |
|                            | John and Jane Doe<br>123 Spring Ct.<br>Maryland Heights, MO 63043                         | Account Number                       | /2021<br>0: 09979                                   |

### Step 6: Review the document(s) and select "Accept."

|                                                                                                    | Lawara <b>Jones</b>                                                                                                    |                                                                                                    |                                                                                           |
|----------------------------------------------------------------------------------------------------|----------------------------------------------------------------------------------------------------|----------------------------------------------------------------------------------------------------|-------------------------------------------------------------------------------------------|
| ANNUITY PRODUCT PR                                                                                                    | OVIDERS: REVENUE SHARING SUMMARY                                                                                                    |                                                                                                    |                                                                                           |
| Paid by                                                                                                    | Product Where Revenue Sharing<br>May Be Received                                                                                                    | Maximum Sales Fees<br>(Per \$10,000 of assets purchased)                                                                                                    | Total 2015<br>Revenue <sup>1</sup>                                                        |
| American General Life<br>nsurance Company                                                                                                    | SunAmerica Polaris suite of variable annuities and<br>American Pathway suite of variable annuities                                                                                                    | \$25.00                                                                                                    | \$2.4 million                                                                             |
| Lincoln National Life Insurance<br>Company and Lincoln Life and<br>Annuity Co. of NY                                                                                                    | Lincoln National American Legacy suite of variable<br>annuities and Lincoln Choice Plus suite of variable<br>annuities                                                                                                    | \$25.00                                                                                                    | \$12.0 million <sup>7</sup>                                                               |
| MetLife Investors Insurance<br>Company Inc. and First MetLife<br>nvestors Insurance Company                                                                                                    | MetLife Investors variable annuities and all prior variable annuities issued by Cova                                                                                                    | \$25.00                                                                                                    | \$0.3 million                                                                             |
| Pacific Life & Annuity<br>Company, Pacific Life Insurance<br>Company and Pacific Select<br>Distributors, Inc.                                                                                                    | Pacific Destinations suite of variable annuities,<br>Pacific Destinations for New York suite of variable<br>annuities and Pacific Life variable annuities                                                                                                    | \$25.00                                                                                                    | \$1.2 million                                                                             |
| Protective Life Insurance<br>Company and Investment<br>Distributors, Inc.                                                                                                    | Protective Dimensions suite of variable annuities,<br>Protective LifeValues suite of variable annuities,<br>ProVariable suite of variable annuities, Elements<br>Access variable annuities and Protective<br>Advantage variable annuities                                                                                                    | \$25.00                                                                                                    | \$1.8 million                                                                             |
| Prudential Annuities Distribu-<br>tors, Inc., Pruco Life Insurance<br>Company of New Jersey and<br>Pruco Life Insurance Company                                                                                                    | Prudential Premier Retirement Variable Annuity<br>and Prudential Premier Retirement Variable<br>Annuity NY                                                                                                    | \$25.00                                                                                                    | \$3.1 million <sup>7</sup>                                                                |
| Transamerica Capital, Inc.                                                                                                    | Transamerica suite of variable annuities                                                                                                    | \$25.00                                                                                                    | \$2.1 million                                                                             |
| The total 2015 revenue has been rep<br>For the purposes of computing the<br>American Funds Distributors, Inc. (7)<br>the revenue arrangement between a<br>be \$24.71 per \$10,000 purchased. A<br>Jones' sales of interests in the \$29 p | orted under the accrual basis of accounting in conformity wit<br>annualized amount per \$10,000 of assets, Edward Jones has<br>American Funds'') as an asset fee because American Funds h<br>sset fees and sales fees. If the entire revenue sharing arrange<br>merican Funds has not distinguished the portion of its annual<br>lan for which American Funds is the program manager. | h generally accepted accounting princi<br>categorized the entire revenue sharing<br>as not distinguished to Edward Jones t<br>iment was categorized as sales fees, th<br>revenue sharing payment that is attrib | ples (GAAP).<br>arrangement with<br>he breakdown of<br>e amount would<br>utable to Edward |
| Edward Jones and BlackRock enter                                                                                                    | ed into a revenue sharing agreement effective August 1, 2016.                                                                                                    |                                                                                                    |                                                                                           |
| Federated Securities Corp. and Edw<br>Tax-Free Money Market Fund, with 8<br>by or paid to Edward Jones related                                                                                                    | ard Jones jointly own the investment adviser to the taxable E<br>Edward Jones holding a 49.5% limited partnership interest. Th<br>to its or Federated's ownership of the adviser. Please refer to                                                                                                    | dward Jones Money Market Fund and<br>the foregoing table does not include any<br>the funds' prospectuses for further info                                                                                       | the Edward Jones<br>amounts earned<br>prmation.                                           |
| Edward Jones and Ivy entered into a                                                                                                    | a revenue sharing agreement effective February 1, 2015.                                                                                                    |                                                                                                    |                                                                                           |
| In addition to asset-based fees, the<br>other events sponsored by Edward                                                                                                    | amounts received include fees paid by John Hancock for its p<br>Jones.                                                                                                    | participation at conferences, seminars, p                                                                                                    | orograms, and/or                                                                          |
| For approximately the first half of 20<br>fees from Lincoln National and Prud                                                                                                    | 015, in addition to the maximum sales fees, the total revenue s<br>ential up to \$15.00 based on \$10,000 of variable annuity asse                                                                                                    | sharing received by Edward Jones inclu<br>ts owned and contract servicing fees u                                                                                                    | ided annual asset<br>ip to \$12.00 per                                                    |

Click "Accept."

ACCEPT

Step 7: Review the signature page, checking each box that needs your attention, then select the "Sign" button.

|             | Eď                                                                                                    | ward <b>Jones</b>                                                                                                    |                                                                                                    |
|-------------|----------------------------------------------------------------------------------------------------|----------------------------------------------------------------------------------------------------|----------------------------------------------------------------------------------------------------|
| NEXT        | <ol> <li>I have read and reviewed the beneficiary de</li> <li>As the account owner, or an authorized repidesignate, change or revoke the beneficiarit</li> <li>I will receive an Edward Jones brokerage st account statements will be provided.</li> <li>Edward Jones Trust Company may appoint under the Custodial Agreement.</li> <li>Must Read and Services, Brochu Revenue Sharing Dis</li> </ol> | signation above and confirm the designatio<br>resentative of the account owner acting on<br>so for this account.<br>atement that will serve as my custodial account<br>one or more of its affiliates, including Edwa<br>and understand the Edward Jones Trust C<br>reement and agree to its terms and have re<br>re Supplements, Disclosure Statement, Sci<br>closure. | In is accurate and complete.<br>specific authority, I have the authority to<br>ount statement and no other separate<br>and Jones, to provide some or all its services<br>ompany Traditional Individual Retirement<br>actived the Confirmation of Authorizations<br>hedule of Fees for IRAs, Privacy Notice and<br>A BINDING ADBITPATION PROVISION |
| ect "Sign." | MAY BE ENFORCED BY THE                                                                                                    | PARTIES.                                                                                                    | 2/17/2021                                                                                                    |
|             | Owner/Custodian/Guardian's Signature                                                                                                    | Social Security Number                                                                                                    | Date                                                                                                    |
|             | John Doe                                                                                                    | esign1test@edwardjones.com                                                                                                    |                                                                                                    |
|             | USSGLAUTHIRA25596668A17020600248                                                                                                    |                                                                                                    | Page 1 of 1<br>Rev. March 2020                                                                                                    |
|             |                                                                                                    |                                                                                                    |                                                                                                    |

### Step 8: Select the "Finish" button to submit your document.

If you select "Finish" and you've missed an action item, you'll be taken directly to the action needed. Once you've completed that action, select "Finish" again to submit your signed document.

| <ol> <li>Edward Jones Trus<br/>under the Custodia</li> </ol> | st Company may appoint of Agreement.                                                              | one or more of its affiliates, including                                                                                         | Edward Jones, to provide some or all its services                                                                                                   |
|--------------------------------------------------------------|---------------------------------------------------------------------------------------------------|----------------------------------------------------------------------------------------------------|----------------------------------------------------------------------------------------------------|
| Must Read<br>and Select >                                    | I have received, read a<br>Account Custodial Agr<br>and Services, Brochur<br>Revenue Sharing Disc | and understand the Edward Jones Tr<br>reement and agree to its terms and have<br>re Supplements, Disclosure Statemer<br>closure. | ist Company Traditional Individual Retirement<br>we received the Confirmation of Authorizations<br>t, Schedule of Fees for IRAs, Privacy Notice and |
|                                                              | L AGREEMENT CONT<br>ENFORCED BY THE                                                               | AINS ON PAGE 6 IN SECTION<br>PARTIES.                                                                                            | 7, A BINDING ARBITRATION PROVISION                                                                                                    |
| John Doe                                                     |                                                                                                   | XXXX2785                                                                                                    | 2/6/2017                                                                                                    |
|                                                              | tian's Signature                                                                                  | Social Security Number                                                                                                    | Date                                                                                                    |
| Owner/Custodian/Guard                                        | siano orginatore                                                                                  | oodal occomy number                                                                                                    | Date                                                                                                    |
| Owner/Custodian/Guard<br>John Doe<br>Printed Owner/Custodia  | in/Guardian's Name                                                                                | esign 1test@edwardjones.c<br>Email Address                                                                                       | Date                                                                                                    |
| Owner/Custodian/Guard<br>John Doe<br>Printed Owner/Custodia  | n/Guardian's Name                                                                                 | esign 1test@edwardjones.c<br>Email Address                                                                                       | Page 1 of 1<br>Rev. March 2020                                                                                                    |
| Owner/Custodian/Guard<br>John Doe<br>Printed Owner/Custodia  | in/Guardian's Name                                                                                | esign 1test@edwardjones.c                                                                                                    | Page 1 of 1<br>Rev. March 2020                                                                                                    |
| Owner/Custodian/Guard<br>John Doe<br>Printed Owner/Custodia  | In/Guardian's Name                                                                                | esign 1test@edwardjones.c                                                                                                    | Page 1 of 1<br>Rev. March 2020                                                                                                    |

# Step 9: If you're not currently signed up for Online Access, you'll have the opportunity to do so.

| Edward <b>Jones</b>                                                                                                    |
|----------------------------------------------------------------------------------------------------|
|                                                                                                    |
| You've successfully signed all of<br>your documents.                                                                                                    |
| Like viewing account documents and information online? <b>Sign up for online access.</b>                                                                                                    |
| <ul> <li>Check account balances and activity</li> <li>Securely communicate with your financial advisor</li> <li>Easily transfer funds between accounts</li> <li>Deposit checks anywhere, anytime using our mobile app</li> </ul> |
| Get Started >                                                                                                    |

If you have any questions, please contact your financial advisor.